## Logging In and Out

## Logging in to Your System

| ¥     Lepse to lose to 00     2     +     •     •     •     •     •     •     •     •     •     •     •     •     •     •     •     •     •     •     •     •     •     •     •     •     •     •     •     •     •     •     •     •     •     •     •     •     •     •     •     •     •     •     •     •     •     •     •     •     •     •     •     •     •     •     •     •     •     •     •     •     •     •     •     •     •     •     •     •     •     •     •     •     •     •     •     •     •     •     •     •     •     •     •     •     •     •     •     •     •     •     •     •     •     •     •     •     •     •     •     •     •     •     •     •     •     •     •     •     •     •     •     •     •     •     •     •     •     •     •     •     •     •     •     •     •     •     •     •     •     • | To start<br>workingLogging in to Your Systwith Sch<br>eer PAS,<br>you must• Logging out from Schee<br>PAS                                                                                                    |
|----------------------------------------------------------------------------------------------------|----------------------------------------------------------------------------------------------------|
| VScheer IPAS         um reser         Exer Example         Fore I Andrésse FE I Const                                                                                                    | first log<br>in to your<br>system.<br>Go to<br>your<br>company'<br>s<br>address,<br>for<br>example<br>https://c<br>ustomer<br>s.scheer-<br>solution<br>s.com<br>/acme-<br>prod/app<br>/portal<br>/home an                                                                                                 |
|                                                                                                    | You<br>need<br>valid<br>user data<br>consistin<br>g of a<br>usernam<br>e and a<br>password<br>. Enter<br>the<br>credential<br>s in the<br>correspo<br>nding<br>fields<br>and click<br><b>Sign In</b> .<br>Alternativ<br>ely, you<br>can also<br>confirm<br>your<br>input by<br>pressing<br><b>Enter</b> . |

On this Page:

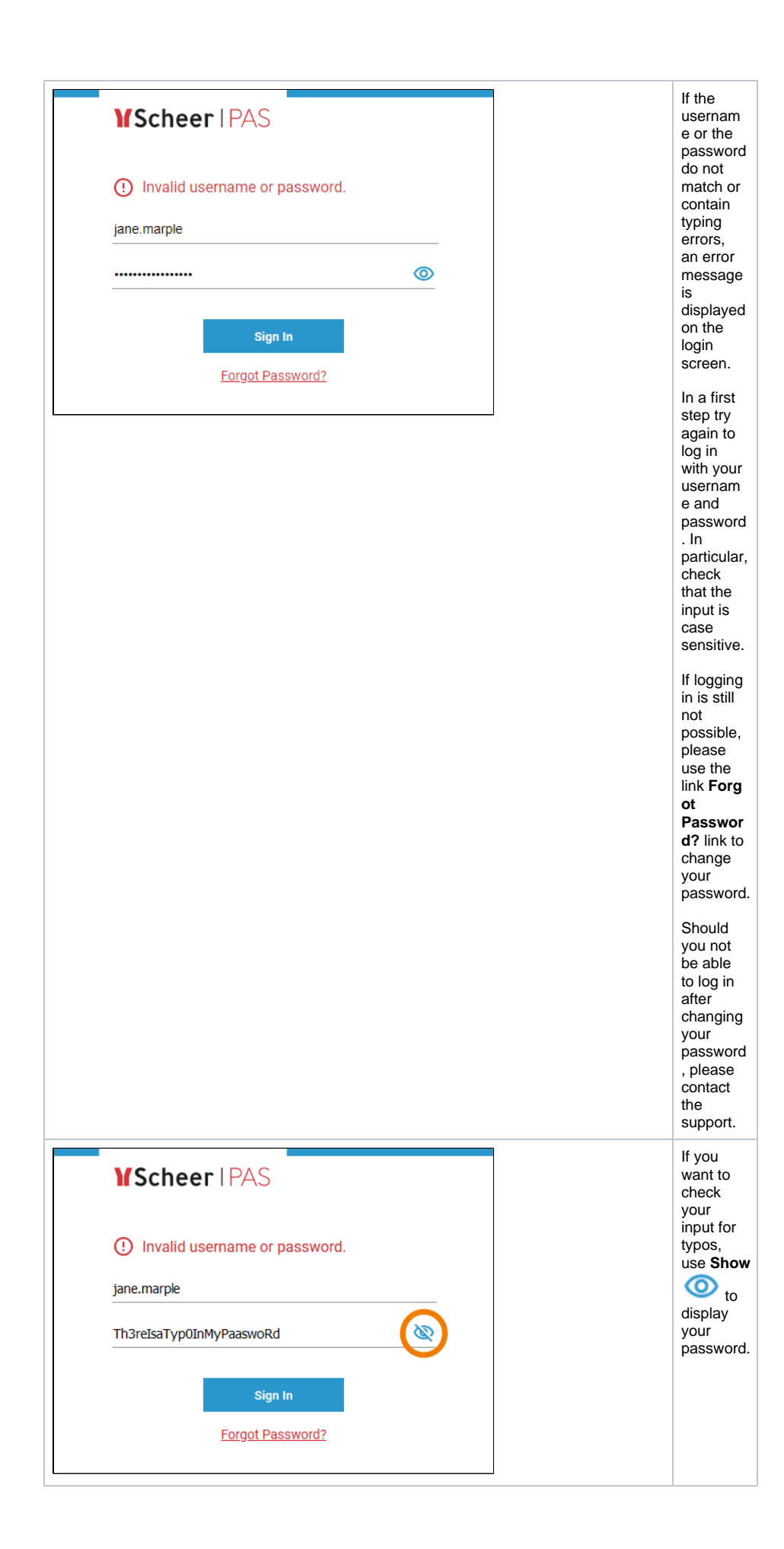

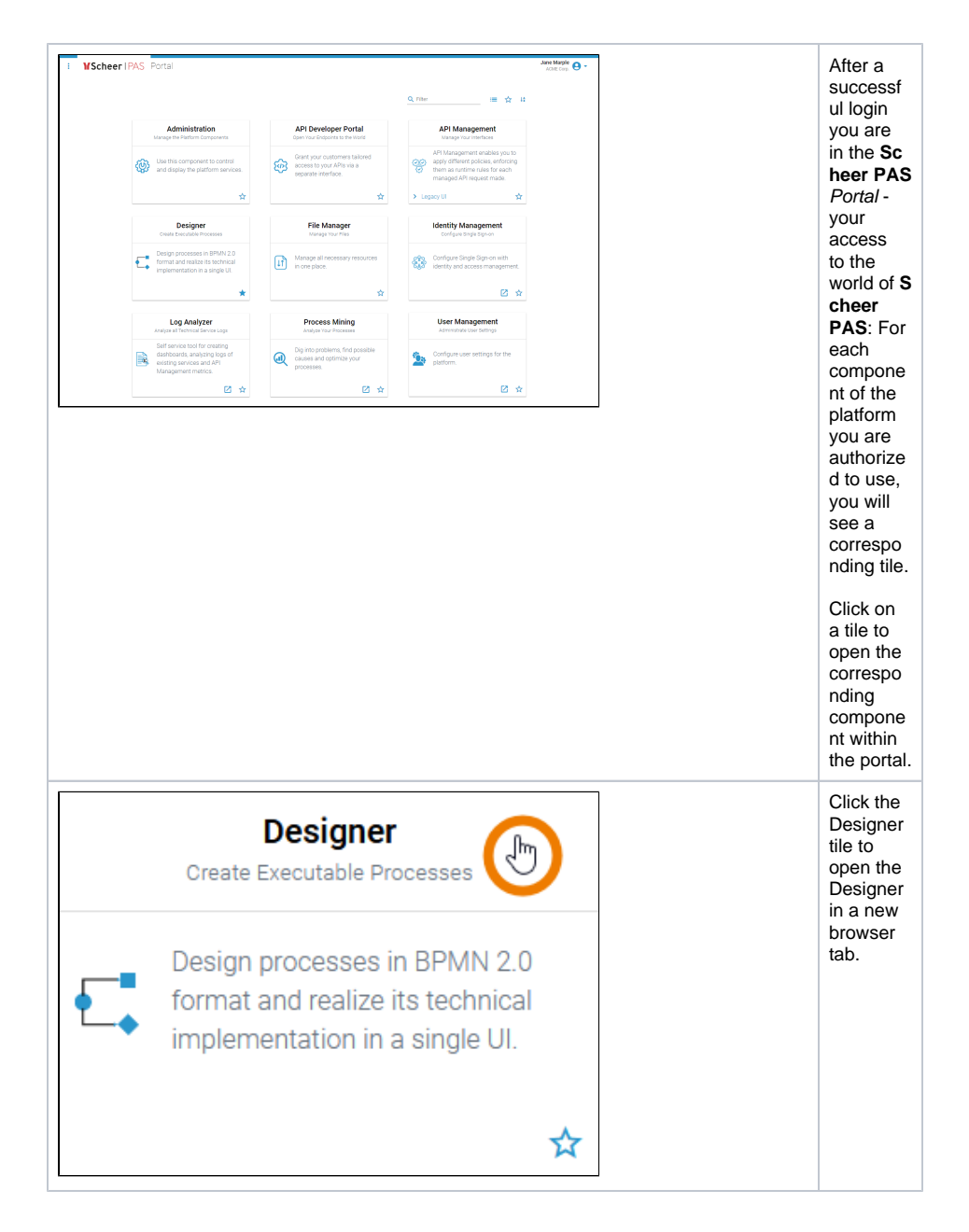

## Forgotten Password

| <b>VScheer</b>   PAS |          | If you<br>have<br>forgotten<br>your<br>password<br>, use the<br>link |
|----------------------|----------|----------------------------------------------------------------------|
| Password Sign In     | <u> </u> | Forgot<br>Passwor<br>d? below<br>button Si<br>gn In.                 |
| Forgot Password      | 12       | <b>3</b>                                                             |

| Enter your username. You will receive an email with further instructions.<br>jane.marple  Send New Passworr Back to Login                                                                                                    | First<br>enter<br>your<br>usernam<br>e, then<br>click Sen<br>d New<br>Password                                                                                                    |
|----------------------------------------------------------------------------------------------------|----------------------------------------------------------------------------------------------------|
| Y Scheer I PAS                                                                                                    | The<br>following<br>message<br>will be<br>displayed:<br>An<br>Email to<br>reset<br>your<br>passwor<br>d has<br>been<br>sent.<br>The<br>email will<br>be sent<br>to the<br>address<br>stored<br>for your<br>account<br>in the<br>user<br>administr<br>ation.<br>Check<br>your<br>mailbox. |
| Request: Forgot Password         Spectral         Spectral         Spectral         Scheer PAS         An         Jane Marple         The password is no longer known for the following acccount:         Name: jane.marple         Please click on the this link to change your password.         The link is valid for 15 minutes. | The<br>email<br>sent<br>contains<br>a link.<br>This link<br>is valid<br>for 15<br>minutes.<br>Click on<br>the link<br>to reset<br>your                                                                                                    |

| VScheer I PAS   Please enter a new password.   New Password   Image: Confirm Password     Submit                                                                                                    | The link<br>takes<br>you to a<br>page<br>where<br>you can<br>change<br>your<br>password<br>yourself.<br>Enter<br>your new<br>password<br>in the<br>first line.<br>Confirm<br>the new<br>password<br>by<br>entering<br>it again<br>in the<br>second<br>line.                      |
|----------------------------------------------------------------------------------------------------|----------------------------------------------------------------------------------------------------|
| Image: Scheer I PAS   Image: Scheer I PAS                                                                                                    | If the<br>password<br>and the<br>password<br>confirmati<br>on do not<br>match,<br>your will<br>not be<br>able to<br>submit<br>your<br>request.<br>In that<br>case,<br>please<br>enter<br>your<br>password<br>again<br>and<br>make<br>sure that<br>your<br>input is<br>identical. |
| Image: Sector of the sector of the sector | Click Show<br>to<br>view<br>your<br>input.<br>This<br>helps<br>you to<br>check<br>your<br>password<br>s for<br>typos.                                                                                                    |

| Submit  Scheer   PAS  Confirm Password  Confirm Password  Submit  Submit  Submit  Submit  Scheer   Solution  Scheer   Solution | Your<br>password<br>has also<br>to match<br>the<br>password<br>criteria.<br>Hover<br>over <b>Pas</b><br><b>sword</b><br><b>Criteria</b><br>(?)<br>to<br>show the<br>valid<br>criteria.            |
|----------------------------------------------------------------------------------------------------|----------------------------------------------------------------------------------------------------|
| YScheer I PAS ▲ Please enter a new password.                                                                                                    | When<br>you have<br>entered<br>the new<br>password<br>, click <b>Su</b><br><b>bmit</b> .                                                                                                    |
| Image: Constraint of the second second se                               | After a<br>successf<br>ul<br>change<br>of your<br>password<br>you will<br>directly<br>be<br>logged<br>in. Your<br>are<br>redirecte<br>d to the <b>S</b><br><b>cheer</b><br><b>PAS</b> Port<br>al. |

## Logging out from Scheer PAS

There are several ways to finish your work in Scheer PAS.

|                           | Jane Marple Orp. | Using Lo<br>gout is<br>the<br>safest         |
|---------------------------|------------------|----------------------------------------------|
|                           | User Preferences | way to<br>finish<br>your                     |
|                           | ? Documentation  | work<br>session:<br>The<br>current           |
|                           | 💼 Tutorials      | session<br>is<br>terminate                   |
| :I <b>ON</b><br>omponents | ► Logout         | d in all<br>tabs and<br>the login<br>page is |
| the various               |                  | displayed.                                   |

| Jane Marple<br>ACME Corp. C                  | Option L<br>ogout is<br>also<br>available<br>in the<br>header<br>menu if<br>you have<br>opened a<br>tool in a<br>separate<br>browser<br>tab.                                                                                                |
|----------------------------------------------|----------------------------------------------------------------------------------------------------|
| VScheer I PAS Do you want to log out? Logout | If you<br>use one<br>of the<br>logout<br>options,<br>a screen<br>will<br>appear<br>asking<br>you to<br>confirm<br>that you<br>wish to<br>logout.<br>After a<br>successf<br>ul logout,<br>you are<br>redirecte<br>d to the<br>login<br>page. |
| <pre> Y Portal</pre>                         | Alternatively you<br>can<br>close the<br>browser<br>tab, but<br>this will<br>not end<br>your Sch<br>eer PAS<br>session<br>and is<br>therefore<br>not<br>recommen<br>nded.                                                                   |